Using Main Application to add a new Hydra I/O box.

To add a new Hydra I/O box to your current Network configuration you must first define the type of I/O box, name it, and identify the IP Address of the I/O box.

Calrec Audio Alpha Offline Editor ( 5241 NBC 1A w SDI ) - 🗆 🗵 VO Box Name: Load I/O Box Create New I/O Box Box Type IP: 192 168 0 IP: 192 168 0 Slot No Type Default Lat Input Output EDIT NET DEVICE VIEWS CONF PANELS STATES OPT 2.8a 컱 🏭 🕶 🐺 Options loaded 88D

Go to the NET page, then choose "CONF I/O BOX".

At the top of the page, click on the GRN button labeled "Create New I/O Box".

A pop-up window will allow you to choose an I/O box from a type list.

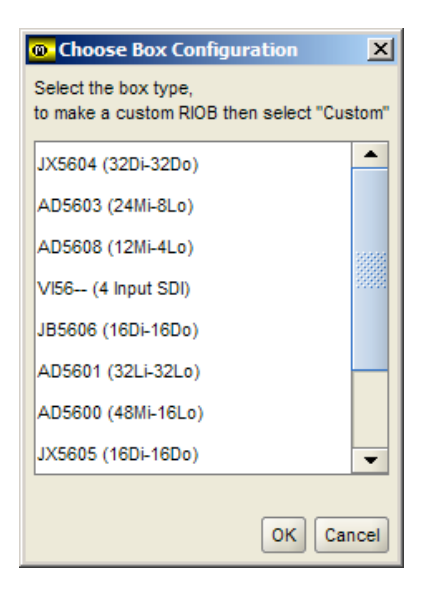

Choose the type of I/O box that you are adding to the network, then click "OK".

A pop-up window will appear allowing you to give a name to the I/O box. The name is limited to 4 characters. Choose a name that is unique from any other I/O box in your network.

| <mark>@</mark> C | onfigure I/O Box   | ĸ                                     |                        | ×               |
|------------------|--------------------|---------------------------------------|------------------------|-----------------|
| Plea             | se enter the info  | rmation below, tl                     | hen fill in the card t | pes on the next |
| scree            | en. Do not forge   | t to press save v                     | when satisfied with    | configuration   |
|                  |                    |                                       |                        |                 |
| VO B             | ox IP Friendly nam | e                                     |                        |                 |
|                  |                    | · · · · · · · · · · · · · · · · · · · |                        |                 |
| ID.              | 192                | 168                                   |                        |                 |
|                  | 102                |                                       |                        |                 |
|                  |                    |                                       |                        |                 |
| IP:              | 192                | 168                                   | 0                      |                 |
|                  |                    |                                       |                        |                 |
|                  |                    |                                       |                        |                 |
|                  |                    |                                       |                        | OK Cancel       |

Enter the assigned IP Address of the new I/O box. All IP Addresses in your network will have the same 2 octets, 192.168. The next 2 octets may vary but typically the 3<sup>rd</sup> octet will remain the same across your network. The 4<sup>th</sup> octet will be the unique address of the I/O box. The address must not conflict with any other I/O box on the Hydra network.

| 🐵 Configure I/O Box                                             | ×             |
|-----------------------------------------------------------------|---------------|
| Please enter the information below, then fill in the card types | s on the next |
| screen. Do not forget to press save when satisfied with con     | figuration    |
|                                                                 |               |
|                                                                 |               |
| VO Box IP Friendly name RIOB                                    |               |
|                                                                 |               |
| IP: 192 168 0 73                                                |               |
|                                                                 |               |
|                                                                 |               |
| IP: 192 168 0 173                                               |               |
|                                                                 |               |
|                                                                 |               |
|                                                                 | K Cancel      |

Once you have entered a name and IP address for the new I/O box, click "OK".

You will see the I/O box listing its input and output port labels. You may edit the port labels and also enter descriptions on the following pages;

NET \ CONF I/O BOX \ INPUT

| Calrec                                                                 | Audio Alph | a Offline Ec | itor ( 5241 | NBC 1A w | SDI)   |        |           |        |         |          |               |                       |                        |    | _                    |      |
|------------------------------------------------------------------------|------------|--------------|-------------|----------|--------|--------|-----------|--------|---------|----------|---------------|-----------------------|------------------------|----|----------------------|------|
|                                                                        | VO Box N   | ame: RIOB    | 73          | IP: 1    | 92 168 | 0 173  | Box Type: | AD5603 | 3 (24M  | i-8Lo)   |               | Create New I/O<br>Box | Load I/O Box<br>Config | S  | ave I/O Bo<br>Config | DX   |
|                                                                        |            |              |             |          |        |        |           | Slot   | No      | Туре     | Default Label | Desi                  | cription               |    | Inn                  |      |
|                                                                        |            |              |             |          |        |        |           |        | 1       | M/L      | RIOB1         |                       |                        | LR |                      | u    |
|                                                                        |            |              |             |          |        |        |           |        | 2       | M/L      | RIOB2         |                       |                        | LR |                      |      |
|                                                                        |            |              |             |          |        |        |           |        | 3       | M/L      | RIOB3         |                       |                        | LR | Outp                 | out  |
|                                                                        |            |              |             |          |        |        |           |        | 4       | M/L      | RIOB4         |                       |                        | LR |                      |      |
|                                                                        |            |              |             |          |        |        |           |        | 5       | M/L      | RIOB5         |                       |                        | LR |                      |      |
|                                                                        |            |              |             |          |        |        |           |        | 6       | M/L      | RIOB6         |                       |                        | LR |                      |      |
|                                                                        |            |              |             |          |        |        |           |        | 7       | M/L      | RIOB7         |                       |                        | LR |                      |      |
|                                                                        |            |              |             |          |        |        |           |        | 8       | M/L      | RIOBS         |                       |                        | LR |                      |      |
|                                                                        |            |              |             |          |        |        |           |        | 3       | MA       | RIOD3         |                       |                        |    |                      |      |
|                                                                        |            |              |             |          |        |        |           |        | 11      | MA       | RIOB10        |                       |                        | IR |                      |      |
|                                                                        |            |              |             |          |        |        |           |        | 12      | M/L      | RIOB12        |                       |                        | LR |                      |      |
| EDIT<br>NET<br>DEVICE<br>STATUS<br>I/O BOX<br>VIEWS<br>CONF<br>I/O BOX |            |              |             |          |        |        |           |        |         |          |               |                       |                        |    |                      |      |
| C A L R                                                                | E C PAI    | IELS STAT    | USER        | MEM      | 1/0    | тесн о | PT NET    |        | Options | s loaded |               |                       |                        | •  | EXIT                 | 2.8a |

# NET \ CONF I/O BOX \ OUTPUT

| Calre                 | Audio Alpha Offline Editor(5241 NBC 1A w SDI)           |           |                            |                                     |                                                     |                       |                                        |                       |          |
|-----------------------|---------------------------------------------------------|-----------|----------------------------|-------------------------------------|-----------------------------------------------------|-----------------------|----------------------------------------|-----------------------|----------|
|                       | VO Box Name: RIOB<br>IP: 192 168 0 73 IP: 192 168 0 173 | Box Type: | AD5603 (2                  | 4Mi-8Lo)                            |                                                     | Create New I/O<br>Box | Load I/O Box<br>Config                 | Save I/O Bo<br>Config | x        |
|                       |                                                         |           | Slot 1<br>1<br>2<br>3<br>4 | lo Type<br>LIN<br>LIN<br>LIN<br>LIN | e Default Label<br>RIOB1<br>RIOB2<br>RIOB3<br>RIOB4 | Descri                | ption LR<br>LR<br>LR<br>LR<br>LR<br>LR | Outp                  | ıt<br>ut |
|                       |                                                         |           |                            |                                     |                                                     |                       |                                        |                       |          |
|                       |                                                         |           |                            |                                     |                                                     |                       |                                        |                       |          |
| EDIT<br>NET<br>DEVICE |                                                         |           |                            |                                     |                                                     |                       |                                        |                       |          |
|                       |                                                         |           |                            |                                     |                                                     |                       |                                        |                       |          |
| CAL                   | PANELS STATES USER MEM IO TECH OF                       | PT NET    | Opti                       | ons loaded                          |                                                     |                       |                                        | EXIT                  | 2.8a     |

When you are done editing port labels and descriptions, click on the RED button at the top Right of the screen labeled "Save I/O Box Config".

This saves the I/O box type and makes it available for you to use in your network configuration.

# SCI Calrec Tech Memo – Using Main Application to add new Hydra I/O box Go to: NET \ EDIT NET \ DEVICES.

You will see the entire active Hydra Network on the right side of the screen.

You will see the newly added I/O box as an available device on the left hand side of the screen.

Select the new I/O box on the left hand side of the screen and then click on the button in the center of the screen that is labeled as "Add >".

| Calrec                                          | Audio Alpha Offlin<br>Active Ne<br>Network config | e Editor ( 5241 NB<br>etwork Config:<br>being viewed/edite | NBC 1a Network | <b>vork with 3</b><br>ork with 3B | 8                                                                                                    | T          | Save Open<br>To File File                                                                                                    | Open<br>Active Config                                                                                                    | Save to File<br>Load into Desk                                                                                                    | _<br>Devi | ces           |
|-------------------------------------------------|---------------------------------------------------|------------------------------------------------------------|----------------|-----------------------------------|----------------------------------------------------------------------------------------------------|------------|----------------------------------------------------------------------------------------------------|----------------------------------------------------------------------------------------------------|----------------------------------------------------------------------------------------------------|-----------|---------------|
| EDIT<br>NET<br>DEXCE<br>VIEWS<br>CONF<br>10 EQX | - Available devices-<br>Port 1 P<br>192-168.0.73  | Port 2 IP<br>192.168.0.173                                 | Name<br>RIOB   |                                   | Add - Image: Control of the second second | cces place | ed on your view of the<br>Pent 1 P<br>192 168 0 51<br>192 168 0 53<br>192 168 0 54<br>192 168 0 55<br>192 168 0 55<br>192 168 0 65<br>192 168 0 65<br>192 168 0 64<br>192 168 0 65<br>192 168 0 65 | Instruction       Port 2 P       192 168.0.151       192 168.0.151       192 168.0.151       192 168.0.152       192 168.0.154       192 168.0.154       192 168.0.154       192 168.0.154       192 168.0.154       192 168.0.156       192 168.0.156       192 168.0.156       192 168.0.156       192 168.0.156       192 168.0.156       192 168.0.156       192 168.0.156       192 168.0.156 | Name<br>14A1<br>14A1<br>14D1<br>14D2<br>14D2 | Port      | s<br>ut<br>ts |
| CALR                                            | PANELS S                                          |                                                            |                | King I                            | Options loaded                                                                                                    | _          |                                                                                                    |                                                                                                    | •                                                                                                    | X         | 2.8a          |

The new I/O box will be added to the end of the list on the right hand side.

| 🐵 Calrec                        | Audio Alpha Offlin  | e Editor (5241 NBC  | IA w SDI )          | th 20                                      | _              | 1                                           | 1                                            |                                     |           |
|---------------------------------|---------------------|---------------------|---------------------|--------------------------------------------|----------------|---------------------------------------------|----------------------------------------------|-------------------------------------|-----------|
|                                 | Acuve M             | stwork comig.       | NBC Ta Network W    | 0156                                       | Save           | Open                                        | Open                                         | Save to File                        | Devices   |
|                                 | Network config      | being viewed/edited | NBC 1a Network with | 38                                         | To File        | File                                        | Active Config                                | Load into Desk                      | Output    |
|                                 | -Available devices- |                     |                     |                                            | es placed on y | our view of t                               | he network                                   |                                     | Ports     |
|                                 | Port 1 IP           | Port 2 IP           | Name                | Add >                                      | ode            | Port 1 IP                                   | Port 2 IP                                    | Name                                | Input     |
|                                 |                     |                     |                     | 1                                          | 19             | 2.168.0.51                                  | 192,168.0.151                                | <b>1</b> 001                        | Ports     |
|                                 |                     |                     |                     | Add All >>                                 | 19             | 2.168.0.53                                  | 192.168.0.153                                | 1AD1                                |           |
|                                 |                     |                     |                     | < Remove 3                                 | 19             | 2.168.0.54                                  | 192.168.0.154                                | 1AD2                                |           |
|                                 |                     |                     |                     | 7                                          | 19             | 2.168.0.52                                  | 192.168.0.152                                | S3K1                                |           |
|                                 |                     |                     |                     | << Remove All                              | 19             | 2.168.0.58                                  | 192.168.0.158                                | 8GA1                                |           |
|                                 |                     |                     |                     | Reset 9                                    | 19             | 2.168.0.55                                  | 192.168.0.155                                | 🦉 6EA1                              |           |
|                                 |                     |                     |                     | 10                                         | 19             | 2.168.0.63                                  | 192.168.0.163                                | 💆 S3C1                              |           |
|                                 |                     |                     |                     | Remove Device from                         | 19             | 2.168.0.64                                  | 192.168.0.164                                | 🗮 S3A1                              |           |
|                                 |                     |                     |                     | Configuration 12                           | 19             | 2.168.0.66                                  | 192.168.0.166                                | 💆 S3B1                              |           |
|                                 |                     |                     |                     | 13                                         | 19             | 2.168.0.65                                  | 192.168.0.165                                | 💢 PROM                              |           |
|                                 |                     |                     |                     | Add Device to 14                           | 19             | 2.168.0.73                                  | 192.168.0.173                                | 🗮 RIOB                              |           |
|                                 |                     |                     |                     | IP Port 1:                                 |                |                                             |                                              |                                     |           |
| EDIT<br>NET<br>DEVICE<br>STATUS |                     |                     |                     | Node Number:<br>Update Row/<br>Change Name |                |                                             |                                              |                                     |           |
| LO BOX<br>VIEWS<br>CONF         | ]                   |                     |                     |                                            |                | SAVE optio<br>to Disk and<br>Sets default o | ns LOAI<br>Flash from<br>ptions for bootup/r | D options<br>Disk to Flash<br>reset |           |
|                                 | E C PANELS S        | TATES USER ME       | ем ио тесн          | OPT NET Options loaded                     |                |                                             |                                              | •                                   | EXIT 2.8a |

In order to use the new network configuration, which includes your new I/O box, you must first load the new network configuration into the console.

You may overwrite your old network configuration or you may save a new network configuration with a different name and then load it into the console.

To save a new network configuration, tab or click into the WHT field at the top and center of the screen called "Network config being viewed/edited". You may change the name of your current network configuration.

Once you have changed the network configuration name, click on the RED button in the upper right corner of the screen labeled "Save to File, Load into Desk".

| Active N            | letwork Config:       | NBC 1a Netv | vork with   | 3B and 9C                                                                     | _    | Save     | Open                                        | Open                                         | Save to File                        | De |
|---------------------|-----------------------|-------------|-------------|-------------------------------------------------------------------------------|------|----------|---------------------------------------------|----------------------------------------------|-------------------------------------|----|
| Network confi       | g being viewed/edited | NBC 1a Netw | ork with 3E | and 9C                                                                        |      | To File  | File                                        | Active Config                                | Load into Desk                      | 0  |
| - Available devices |                       |             |             | - David                                                                       |      | and on u |                                             | a naturark                                   |                                     | Po |
| Port 1 IP           | Port 2 IP             | Name        |             | Add >                                                                         | Node | Jeu on y | Port 1 IP                                   | Port 2 IP                                    | Name                                | In |
|                     |                       |             |             | 1                                                                             |      | 192      | 168.0.51                                    | 192,168.0.151                                | 10A1                                | P  |
|                     |                       |             |             | 2                                                                             |      | 192      | 168.0.53                                    | 192.168.0.153                                | 1AD1                                |    |
|                     |                       |             |             | < Remove 3                                                                    |      | 192      | 168.0.54                                    | 192.168.0.154                                | 📕 1AD2                              |    |
|                     |                       |             |             | 7                                                                             |      | 192      | .168.0.52                                   | 192.168.0.152                                | 💆 \$3К1                             |    |
|                     |                       |             |             | << Remove All 8                                                               |      | 192      | .168.0.58                                   | 192.168.0.158                                | 🗮 8GA1                              |    |
|                     |                       |             |             | Reset 9                                                                       |      | 192      | 168.0.55                                    | 192.168.0.155                                | 🦉 6EA1                              |    |
|                     |                       |             |             | 10                                                                            |      | 192      | .168.0.63                                   | 192.168.0.163                                | 📕 S3C1                              |    |
|                     |                       |             |             | Remove Device from                                                            |      | 192      | .168.0.64                                   | 192.168.0.164                                | 🌉 S3A1                              |    |
|                     |                       |             |             | Configuration 12                                                              |      | 192      | .168.0.66                                   | 192.168.0.166                                | 🌉 S3B1                              |    |
|                     |                       |             |             | 13                                                                            |      | 192      | .168.0.65                                   | 192.168.0.165                                | 💢 PROM                              |    |
|                     |                       |             |             | Add Device to 14                                                              |      | 192      | .168.0.73                                   | 192.168.0.173                                | 💢 RIOB                              |    |
| E 5                 |                       |             |             | P Port 1:<br>P Port 2:<br>Name:<br>Node Number:<br>Update Row/<br>Change Name |      |          |                                             |                                              |                                     |    |
| ×                   |                       |             |             |                                                                               |      | s        | SAVE optio<br>to Disk and<br>iets default o | ns LOAI<br>Flash from<br>ptions for bootup/r | D options<br>Disk to Flash<br>reset |    |

You will see a pop-up dialog box to remind you to allocate your new ports to new or existing lists.

| Loading A | Active Config                                          | × |
|-----------|--------------------------------------------------------|---|
| X         | Need to update Opt->Lists<br>Please check all settings |   |

#### Go to: OPT \ PORT LISTS \ ALLOC TO LISTS

The new I/O box's Ports must be assigned to new or existing I/O Lists. By default, new I/O boxes are assigned to "No Lst". You must "Move to List" or "Create New List" to assign the new I/O ports to lists.

Go to: OPT \ PORT LISTS \ ALLOC TO LISTS \ INPUTS Select the new Input ports on the left hand side of the screen, highlighted in BLU.

|     | Show Conf<br>for Curr N | igs<br>et | Reset<br>Config | /<br>List Cor | Active List Config | NBC 1A LI      | STS 4                                            | Save Op<br>To File Fil | en<br>le Ai        | Open<br>tive Config                | Save to Fil<br>Load into De | e<br>esk | Allo |
|-----|-------------------------|-----------|-----------------|---------------|--------------------|----------------|--------------------------------------------------|------------------------|--------------------|------------------------------------|-----------------------------|----------|------|
|     | Port<br>Name            |           | Set             | Mic<br>Open   | List               | Screen<br>Only | Desc                                             |                        | Node V             | R:S:P                              | Туре                        |          | Po   |
|     | PROME2L                 | R         |                 |               | PROM               |                |                                                  | -                      | 13                 | -:E:3/4                            | M/L                         | -        |      |
|     | PROME3L                 | R         |                 |               | PROM               |                |                                                  |                        | 13                 | -:E:5/6                            | M/L                         |          | S    |
|     | PROME4L                 | R         |                 |               | PROM               |                |                                                  |                        | 13                 | -:E:7/8                            | M/L                         |          | L    |
|     | PROMF1L                 | R         |                 |               | PROM               |                |                                                  |                        | 13                 | -:F:1/2                            | M/L                         |          |      |
|     | PROMF2L                 | R         |                 |               | PROM               |                |                                                  |                        | 13                 | -:F:3/4                            | M/L                         |          |      |
|     | PROMF3L                 | R         |                 |               | PROM               |                |                                                  |                        | 13                 | -:F:5/6                            | M/L                         |          |      |
| _   | PROMF4L                 | R         |                 |               | PROM               |                |                                                  |                        | 13                 | -:F:7/8                            | M/L                         |          |      |
| RT  | PROMK1L                 | R         |                 |               | PROM               |                |                                                  |                        | 13                 | -:K:1/2                            | M/L                         |          |      |
| TS  | PROMK2L                 | R         |                 |               | PROM               |                |                                                  |                        | 13                 | -:K:3/4                            | M/L                         |          |      |
|     | PROMK3L                 | R         |                 |               | PROM               |                |                                                  |                        | 13                 | -:K:5/6                            | M/L                         |          |      |
| sc  | PROMK4L                 | R         |                 |               | PROM               |                |                                                  |                        | 13                 | -:K:7/8                            | M/L                         |          |      |
|     | RIOB1 L                 | R         |                 |               | NO LST             | yes            |                                                  |                        | 14                 | -:-:2L/R                           | M/L                         |          |      |
|     | RIOB2 L                 |           |                 |               | NO LST             | yes            |                                                  |                        | 14                 | -:-:3L/R                           | M/L                         |          |      |
| NC  | RIOB3 L                 |           |                 |               | NO LST             | yes            |                                                  |                        | 14                 | -:-:4L/R                           | M/L                         |          |      |
|     | RIOB4 L                 |           |                 |               | NO LST             | yes            |                                                  |                        | 14                 | -:-:5L/R                           | M/L                         |          |      |
| NC  | RIOB5 L                 |           |                 |               | NO LST             | yes            |                                                  |                        | 14                 | -:-:6L/R                           | M/L                         |          |      |
| B   | RIOB6 L                 |           |                 |               | NO LST             | yes            |                                                  |                        | 14                 | -:-:7L/R                           | M/L                         |          |      |
|     | RIOB7 L                 |           |                 |               | NO LST             | yes            |                                                  |                        | 14                 | -:-:8L/R                           | M/L                         |          |      |
| DEU | RIOBS L                 |           |                 |               | NO LST             | yes            |                                                  |                        | 14                 | -:-:9L/R                           | M/L                         |          |      |
|     | RIOB9 L                 |           |                 |               | NO LST             | yes            |                                                  |                        | 14                 | -:-:10L/R                          | M/L                         |          |      |
|     | RIOB10L                 |           |                 |               | NO LST             | yes            |                                                  |                        | 14                 | -:-:11L/R                          | M/L                         |          |      |
| PI  | RIOB11L                 |           |                 |               | NO LST             | yes            |                                                  |                        | 14                 | -:-:12L/R                          | M/L                         | 207220   |      |
|     | RIOB12L                 |           |                 |               | NO LST             | yes            |                                                  |                        | 14                 | -:-:13L/R                          | M/L                         |          |      |
| P0  | Mic Open Bus<br>None    | ses<br>1  |                 | 2             | 3 4                | 5              | Move to Modify<br>List List<br>Create New Remove | e SAVE of to Disk      | ptions<br>and Flas | sh LOAD<br>from<br>s for bootup/re | options<br>Disk to Flast    |          |      |

Click on the button labeled "Create New List".

A pop-up dialog box will appear. Give the list a name. List Names are limited to 4 characters. Lists will appear on the PC screen in the Main Application as well as on the console's I/O Matrix panel. If you do not want the list to appear on the console, select "Screen Only – YES" in this dialog box.

| Create New      | / List      |       | ×   |
|-----------------|-------------|-------|-----|
| List Label (max | 6 chars) 9C |       |     |
| Course Only     | Vec         | Nia   |     |
| Screen Unly:    | res         | NO    |     |
|                 |             |       |     |
|                 |             | K Car | cel |
|                 |             |       |     |

Click "OK".

|       | 101 0011110           | t        | Config | List Cor    | fig being viewed/ed | dited          | SIS 4 Save To File                                                  | Open<br>File /                           | Open<br>Active Config               | Save to File<br>oad into Desk  | List |
|-------|-----------------------|----------|--------|-------------|---------------------|----------------|---------------------------------------------------------------------|------------------------------------------|-------------------------------------|--------------------------------|------|
|       | Port<br>Name          | <u>_</u> | Set    | Mic<br>Open | List                | Screen<br>Only | Desc                                                                | Node V                                   | R:S:P                               | Туре                           | Po   |
| P     | ROME2L                | R        |        |             | PROM                |                |                                                                     | 13                                       | -:E:3/4                             | M/L                            |      |
| P     | ROME3L                | R        |        |             | PROM                |                |                                                                     | 13                                       | -:E:5/6                             | M/L                            | S    |
| P     | ROME4L                | R        |        |             | PROM                |                |                                                                     | 13                                       | -:E:7/8                             | M/L                            | LI   |
| P     | ROMF1L                | R        |        |             | PROM                |                |                                                                     | 13                                       | -:F:1/2                             | M/L                            |      |
| PI    | ROMF2L                | R        |        |             | PROM                |                |                                                                     | 13                                       | -:F:3/4                             | M/L                            |      |
| PI    | ROMF3L                | R        |        |             | PROM                |                |                                                                     | 13                                       | -:F:5/6                             | M/L                            |      |
| PI    | ROMF4L                | R        |        |             | PROM                |                |                                                                     | 13                                       | -:F:7/8                             | M/L                            |      |
| RT P  | ROMK1L                | R        |        |             | PROM                |                |                                                                     | 13                                       | -:K:1/2                             | M/L                            |      |
| TS PI | ROMK2L                | R        |        |             | PROM                |                |                                                                     | 13                                       | -:K:3/4                             | M/L                            |      |
| I PI  | ROMK3L                | R        |        |             | PROM                |                |                                                                     | 13                                       | -:K:5/6                             | M/L                            |      |
| SC P  | ROMK4L                | R        |        |             | PROM                |                |                                                                     | 13                                       | -:K:7/8                             | M/L                            |      |
| R     | IOB1 L                | R        |        |             | 90                  |                |                                                                     | 14                                       | -:-:2L/R                            | M/L                            |      |
| R     | IOB2 L                | R        |        |             | 90                  |                |                                                                     | 14                                       | -:-:3L/R                            | M/L                            |      |
| NC R  | IOB3 L                | R        |        |             | 90                  |                |                                                                     | 14                                       | -:-:4L/R                            | M/L.                           |      |
| R     | 10B4 L                | R        |        |             | 90                  |                |                                                                     | 14                                       | -:-:5L/R                            | M/L                            |      |
| DN R  | IOB5 L                | R        |        |             | 90                  |                |                                                                     | 14                                       | -:-:6L/R                            | M/L                            |      |
| NE R  | IOB6 L                | R        |        |             | 90                  |                |                                                                     | 14                                       | -:-:7L/R                            | M/L                            |      |
| R     | 1087 L                | R        |        |             | 90                  |                |                                                                     | 14                                       | -:-:8L/R                            | M/L                            |      |
| REH R | IOB8 L                | R        |        |             | 90                  |                |                                                                     | 14                                       | -:-:9L/R                            | M/L                            |      |
| R     | 10B9 L                | R        |        |             | 9C                  |                |                                                                     | 14                                       | -:-:10L/R                           | M/L                            |      |
| R     | IOB10L                | R        |        |             | 90                  |                |                                                                     | 14                                       | -:-:11L/R                           | M/L                            |      |
| PI R  | IOB11L                | R        |        |             | 90                  |                |                                                                     | 14                                       | -:-:12L/R                           | M/L 338                        | 8    |
| R     | IOB12L                | R        |        |             | 90                  |                |                                                                     | 14                                       | -:-:13L/R                           | M/L 👻                          | 1    |
| ERS   | ic Open Busse<br>None | es<br>1  |        | 2           | 3 4                 | 5              | Move to Modify<br>List List to Di<br>Create New Remove<br>List List | E options<br>sk and Fla<br>lefault optio | LOAD<br>from D<br>ns for bootup/res | options<br>isk to Flash<br>set | In   |

You will see that the ports are now assigned to the port list you just created.

Go to: OPT  $\$  PORT LISTS  $\$  ALLOC TO LISTS  $\$  OUTPUTS

Select the new Output ports on the left hand side of the screen, highlighted in BLU.

|    | Show Conf<br>for Curr N | igs<br>et | Reset<br>Config | A<br>List Cor | Active List Config<br>Ifig being viewed/e | NBC 1A L       | ISTS 4                                           | Save<br>To File | Open<br>File                               | Open<br>Active Config | Save to File<br>Load into Desk   | Al |
|----|-------------------------|-----------|-----------------|---------------|-------------------------------------------|----------------|--------------------------------------------------|-----------------|--------------------------------------------|-----------------------|----------------------------------|----|
|    | Port<br>Name            |           | Set             | Mic<br>Open   | List                                      | Screen<br>Only | Desc                                             |                 | Node                                       | R:S:P                 | Туре                             |    |
|    | S3B1.J2L                | R         |                 |               | \$381                                     |                |                                                  |                 | 12                                         | -:1:3/4               |                                  | -  |
|    | S3B1J3L                 | R         |                 |               | \$381                                     |                |                                                  |                 | 12                                         | -:1:5/6               | LIN                              |    |
|    | S3B1J4L                 | R         |                 |               | S3B1                                      |                |                                                  |                 | 12                                         | -:J:7/8               | LIN                              |    |
|    | PROMG1L                 | R         |                 |               | PROM                                      |                |                                                  |                 | 13                                         | -:G:1/2               | LIN                              |    |
|    | PROMG2L                 | R         |                 |               | PROM                                      |                |                                                  |                 | 13                                         | -:G:3/4               | LIN                              |    |
|    | PROMG3L                 | R         |                 |               | PROM                                      |                |                                                  |                 | 13                                         | -:G:5/6               | LIN                              |    |
|    | PROMG4L                 | R         |                 |               | PROM                                      |                |                                                  |                 | 13                                         | -:G:7/8               | LIN                              |    |
| т  | PROMH1L                 | R         |                 |               | PROM                                      |                |                                                  |                 | 13                                         | -:H:1/2               | LIN                              |    |
| s  | PROMH2L                 | R         |                 |               | PROM                                      |                |                                                  |                 | 13                                         | -:H:3/4               | LIN                              |    |
|    | PROMH3L                 | R         |                 |               | PROM                                      |                |                                                  |                 | 13                                         | -:H:5/6               | LIN                              |    |
| c  | PROMH4L                 | R         |                 |               | PROM                                      |                |                                                  |                 | 13                                         | -:H:7/8               | LIN                              |    |
|    | PROMITL                 | R         |                 |               | PROM                                      |                |                                                  |                 | 13                                         | -:t1/2                | LIN                              |    |
| 1  | PROMI2L                 | R         |                 |               | PROM                                      |                |                                                  |                 | 13                                         | -:t:3/4               | LIN                              |    |
| c  | PROMISL                 | R         |                 |               | PROM                                      |                |                                                  |                 | 13                                         | -:1:5/6               | LIN                              |    |
|    | PROMI4L                 | R         |                 |               | PROM                                      |                |                                                  |                 | 13                                         | -:t7/8                | LIN                              |    |
| N  | PROMJ1L                 | R         |                 |               | PROM                                      |                |                                                  |                 | 13                                         | -:J:1/2               | LIN                              |    |
| F  | PROMJ2L                 | R         |                 |               | PROM                                      |                |                                                  |                 | 13                                         | -:J:3/4               | LIN                              |    |
|    | PROMJ3L                 | R         |                 |               | PROM                                      |                |                                                  |                 | 13                                         | -:J:5/6               | LIN                              |    |
| EH | PROMJ4L                 | R         |                 |               | PROM                                      |                |                                                  |                 | 13                                         | -:J:7/8               | LIN                              |    |
|    | RIOB1 L                 |           |                 |               | NO LST                                    | yes            |                                                  |                 | 14                                         | -:-:2L/R              | LIN                              |    |
|    | RIOB2 L                 |           |                 |               | NO LST                                    | yes            |                                                  |                 | 14                                         | -:-:3L/R              | LIN                              |    |
| 1  | RIOB3 L                 |           |                 |               | NO LST                                    | yes            |                                                  |                 | 14                                         | -:-:4L/R              | LIN                              |    |
|    | RIOB4 L                 |           |                 |               | NO LST                                    | yes            |                                                  |                 | 14                                         | -:-:5L/R              | LIN 👻                            |    |
| RS |                         |           |                 |               |                                           |                | Move to Modify<br>List List<br>Create New Remove | s Set           | AVE option:<br>Disk and F<br>s default opt | LOAE                  | options<br>Disk to Flash<br>eset |    |

Click on the button labeled "Create New List".

A pop-up dialog box will appear. Give the list a name. List Names are limited to 4 characters. Lists will appear on the PC screen in the Main Application as well as on the console's I/O Matrix panel. If you do not want the list to appear on the console, select "Screen Only – YES" in this dialog box.

| Create New        | List     |    |     | ×    |
|-------------------|----------|----|-----|------|
| List Label (max 6 | chars) 9 | с  |     |      |
| Screen Only:      | Yes      |    | No  |      |
|                   | (        | ОК | Car | ncel |

Click "OK".

You will see the ports are now assigned to the port list you just created.

| Show Configs Res<br>for Curr Net Conf    |                  | Reset<br>Config | A<br>List Cor | Active List Config<br>Ifig being viewed/e | NBC 1A LI      | STS 4                       | Save O<br>To File F       | pen<br>File A                                | Open<br>Active Config                                                           | Save to File<br>Load into Desk                       | Alloc |  |
|------------------------------------------|------------------|-----------------|---------------|-------------------------------------------|----------------|-----------------------------|---------------------------|----------------------------------------------|---------------------------------------------------------------------------------|------------------------------------------------------|-------|--|
| Port                                     | -                | Set             | Mic<br>Open   | List                                      | Screen<br>Only | Desc                        |                           | Node V                                       | R:S:P                                                                           | Туре                                                 | Po    |  |
| S3B1J2L                                  | R                |                 |               | S3B1                                      |                |                             |                           | 12                                           | -:J:3/4                                                                         | LIN                                                  | -     |  |
| S3B1J3L                                  | . R              |                 |               | S3B1                                      |                |                             |                           | 12                                           | -:J:5/6                                                                         | LIN                                                  | S     |  |
| S3B1J4L                                  | . R              |                 |               | S3B1                                      |                |                             |                           | 12                                           | -:J:7/8                                                                         | LIN                                                  | Li    |  |
| PROMG                                    | L R              |                 |               | PROM                                      |                |                             |                           | 13                                           | -:G:1/2                                                                         | LIN                                                  |       |  |
| PROMO                                    | L R              |                 |               | PROM                                      |                |                             |                           | 13                                           | -:G:3/4                                                                         | LIN                                                  |       |  |
| PROMOS                                   | IL R             |                 |               | PROM                                      |                |                             |                           | 13                                           | -:G:5/6                                                                         | LIN                                                  |       |  |
| PROMG                                    | L R              |                 |               | PROM                                      |                |                             |                           | 13                                           | -:G:7/8                                                                         | LIN                                                  |       |  |
| RT PROMH1                                | L R              |                 |               | PROM                                      |                |                             |                           | 13                                           | -:H:1/2                                                                         | LIN                                                  |       |  |
| TS PROMH2                                | L R              |                 |               | PROM                                      |                |                             |                           | 13                                           | -:H:3/4                                                                         | LIN                                                  |       |  |
| PROMHS                                   | L R              |                 |               | PROM                                      |                |                             |                           | 13                                           | -:H:5/6                                                                         | LIN                                                  |       |  |
| C PROMH4                                 | L R              |                 |               | PROM                                      |                |                             |                           | 13                                           | -:H:7/8                                                                         | LIN                                                  |       |  |
| PROMIT                                   | . R              |                 |               | PROM                                      |                |                             |                           | 13                                           | -:t1/2                                                                          | LIN                                                  |       |  |
| PROMIZE                                  | . R              |                 |               | PROM                                      |                |                             |                           | 13                                           | -:t3/4                                                                          | LIN                                                  |       |  |
| PROMISE                                  | . R              |                 |               | PROM                                      |                |                             |                           | 13                                           | -:1:5/6                                                                         | LIN                                                  |       |  |
| PROMIAL                                  | . R              |                 |               | PROM                                      |                |                             |                           | 13                                           | -:t7/8                                                                          | LIN                                                  |       |  |
| IN PROMJ1                                | L R              |                 |               | PROM                                      |                |                             |                           | 13                                           | -:J:1/2                                                                         | LIN                                                  |       |  |
| PROMJ2                                   | L R              |                 |               | PROM                                      |                |                             |                           | 13                                           | -:J:3/4                                                                         | LIN                                                  |       |  |
| PROMJ3                                   | L R              |                 |               | PROM                                      |                |                             |                           | 13                                           | -:J:5/6                                                                         | LIN                                                  |       |  |
| PROMJ4                                   | L R              |                 |               | PROM                                      |                |                             |                           | 13                                           | -:J:7/8                                                                         | LIN                                                  |       |  |
| RIOB1 L                                  | R                |                 |               | 90                                        |                |                             |                           | 14                                           | -:-:2L/R                                                                        | LIN                                                  |       |  |
| RIOB2 L                                  | R                |                 |               | 90                                        |                |                             |                           | 14                                           | -:-:3L/R                                                                        | LIN                                                  |       |  |
| RIOB3 L                                  | R                |                 |               | 90                                        |                |                             |                           | 14                                           | -:-:4L/R                                                                        | LIN                                                  |       |  |
| RIOB4 L                                  | R                |                 |               | 90                                        |                |                             |                           | 14                                           | -:-:5L/R                                                                        | LIN 👻                                                | 1     |  |
| RIOB1 L<br>RIOB2 L<br>RIOB3 L<br>RIOB3 L | R<br>R<br>R<br>R |                 |               | 9C<br>9C<br>9C<br>9C                      |                | Move to Modify<br>List List | SAVE<br>to Dis<br>Sets de | 14<br>14<br>14<br>14<br>14<br>14<br>14<br>14 | -:-2L/R<br>-:-3L/R<br>-:-3L/R<br>-:-5L/R<br>to DAD<br>from 1<br>s for bootup/re | LIN<br>LIN<br>LIN<br>LIN<br>Options<br>Disk to Flash | 1000  |  |

With all port lists defined and ports assigned to lists, save the port file and send the changes to the console. You may overwrite the existing Lists file or save a new Ports List file.

To save a new Ports List, tab into or click into the WHT field at the top of the page labeled "List Config being viewed/edited". Type in a new Ports List file name, then click on the RED button in the upper right side of the page labeled "Save to File, Load into Desk".

|       | C 0 11       | gs | Reset  | 4           | Active List Config NBC 1A LISTS 4 |     |                |  | Save    | Oper | n  | Open         | Save to Fi     | le   | Alloc |    |
|-------|--------------|----|--------|-------------|-----------------------------------|-----|----------------|--|---------|------|----|--------------|----------------|------|-------|----|
|       | for Curr Net |    | Config | List Cor    | List Config being viewed/edited   |     | New Ports list |  | To File | File |    | ctive Config | Load into Desk |      | Lists |    |
|       | Port<br>Name |    | Set    | Mic<br>Open | List                              | Sci | reen<br>ly     |  | Desc    |      | N  | lode         | R:S:P          | Туре |       | Po |
|       | \$38112      | P  |        | _           | \$381                             |     |                |  |         |      | 10 |              | -1-3/4         | LIN  | -     |    |
|       | S3B1J3       | R  |        |             | \$381                             |     |                |  |         |      | 12 |              | -:1:5/6        | LIN  |       | s  |
|       | S3B1.I4I     | R  |        |             | \$381                             |     |                |  |         |      | 12 |              | -:1:7/8        | LIN  |       | Li |
|       | PROMG1L      | R  |        |             | PROM                              |     |                |  |         |      | 12 |              | -: G: 1/2      | LIN  |       |    |
|       | PROMG2L      | R  |        |             | PROM                              |     |                |  |         |      | 13 |              | -:G:3/4        | LIN  |       |    |
|       | PROMG3L      | R  |        |             | PROM                              |     |                |  |         |      | 13 |              | -:G:5/6        | LIN  |       |    |
|       | PROMG4L      | R  |        |             | PROM                              |     |                |  |         |      | 13 |              | -:G:7/8        | LIN  |       |    |
| ORT   | PROMH1L      | R  |        |             | PROM                              |     |                |  |         |      | 13 |              | -:H:1/2        | LIN  |       |    |
| STS   | PROMH2L      | R  |        |             | PROM                              |     |                |  |         |      | 13 |              | -:H:3/4        | LIN  |       |    |
|       | PROMH3L      | R  |        |             | PROM                              |     |                |  |         |      | 13 |              | -:H:5/6        | LIN  |       |    |
| ISC   | PROMH4L      | R  |        |             | PROM                              |     |                |  |         |      | 13 |              | -:H:7/8        | LIN  |       |    |
|       | PROMIL       | R  |        |             | PROM                              |     |                |  |         |      | 13 |              | -:t1/2         | LIN  |       |    |
|       | PROMI2L      | R  |        |             | PROM                              |     |                |  |         |      | 13 |              | -:t3/4         | LIN  |       |    |
| NC    | PROMISL      | R  |        |             | PROM                              |     |                |  |         |      | 13 | 5            | -:1:5/6        | LIN  |       |    |
|       | PROMIAL      | R  |        |             | PROM                              |     |                |  |         |      | 13 | 1            | -:t7/8         | LIN  |       |    |
| ON    | PROMJ1L      | R  |        |             | PROM                              |     |                |  |         |      | 13 | 5            | -:J:1/2        | LIN  |       |    |
|       | PROMJ2L      | R  |        |             | PROM                              |     |                |  |         |      | 13 | 5            | -:J:3/4        | LIN  |       |    |
|       | PROMJ3L      | R  |        |             | PROM                              |     |                |  |         |      | 13 | 5            | -:J:5/6        | LIN  |       |    |
| OCU I | PROMJ4L      | R  |        |             | PROM                              |     |                |  |         |      | 13 | 5            | -:J:7/8        | LIN  |       |    |
| KEN   | RIOB1 L      | R  |        |             | 9C                                |     |                |  |         |      | 14 |              | -:-:2L/R       | LIN  |       |    |
|       | RIOB2 L      | R  |        |             | 90                                |     |                |  |         |      | 14 |              | -:-:3L/R       | LIN  |       |    |
| SPI   | RIOB3 L      | R  |        |             | 90                                |     |                |  |         |      | 14 |              | -:-:4L/R       | LIN  | 1000  |    |
|       | RIOB4 L      | R  |        |             | 9C                                |     |                |  |         |      | 14 |              | -:-:5L/R       | LIN  | -     |    |

Finally, click on the GRN button on the lower right side of this page labeled "SAVE Options to Disk and Flash".